## Contrôle de l'ePEC par les moniteurs de conduite, passagers et autres personnes

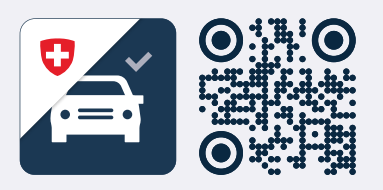

Le contrôle de l'ePEC s'effectue à l'aide de l'application web LicenceCheck: lc.astra.admin.ch

#### Du point de vue de la personne qui contrôle

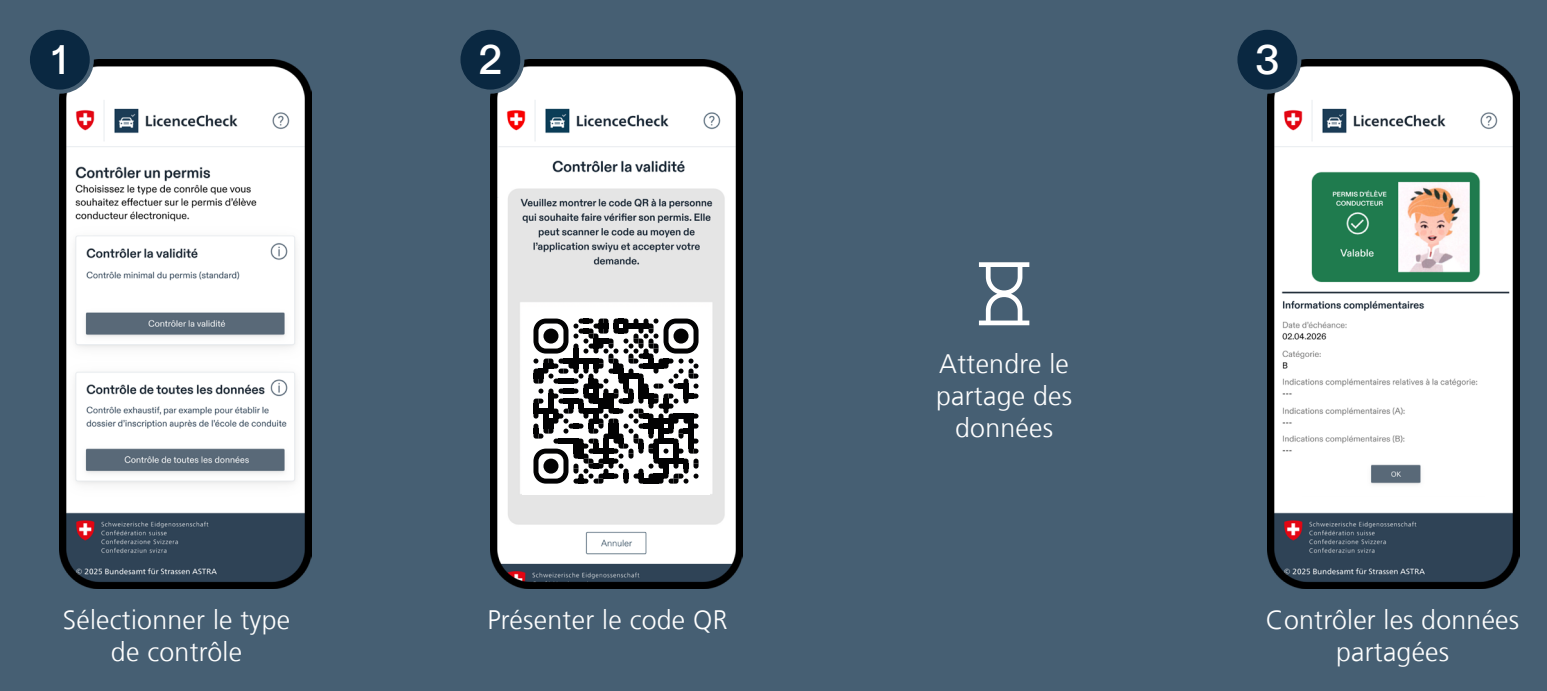

#### Du point de vue de l'élève conducteur

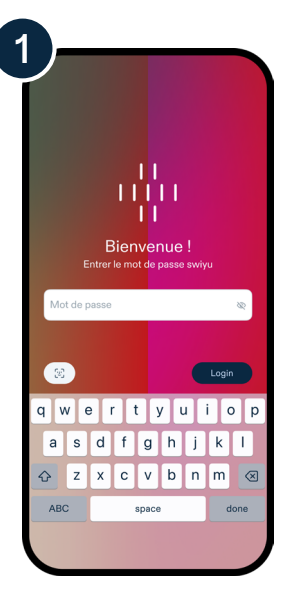

Ouvrir et débloquer l'application **swiyu** 

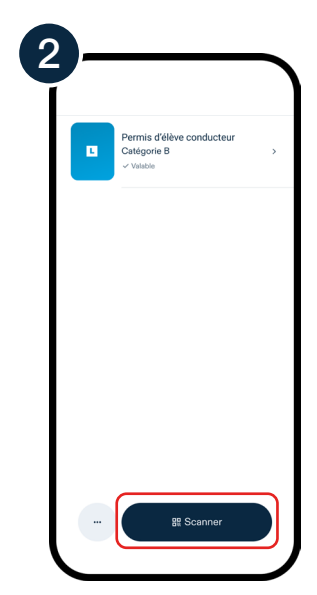

Sélectionner Scanner

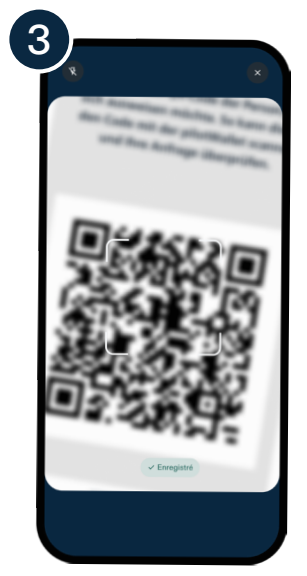

Scanner le code QR

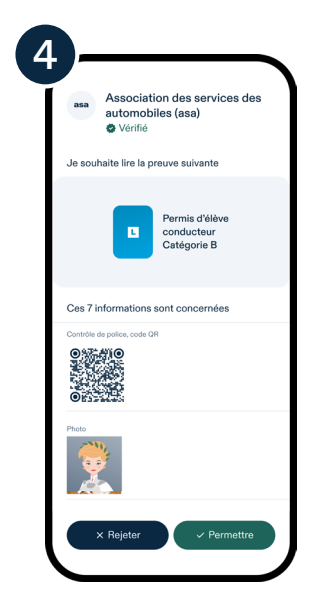

Vérifier le destinataire et les données demandées. Accepter ou refuser.

# Contrôle de l'ePEC par la police

La police scanne le code QR avec son appareil. Le code QR s'affiche dans la vue détaillée de l'ePEC (même procédure de contrôle que pour un PCC laser, le nouveau permis de conduire au format carte de crédit avec code QR).

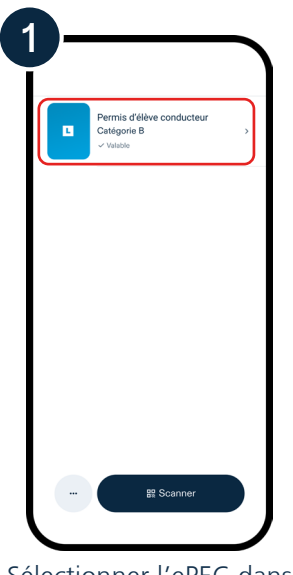

Sélectionner l'ePEC dans l'application **swiyu** 

|                                 | ⊗ |
|---------------------------------|---|
| <ul> <li>✓ Valable</li> </ul>   |   |
| Détails                         |   |
| Contrôle de police, code QR     |   |
| Photo                           |   |
| Nom<br>National                 |   |
| Prénom<br>Helvetia              |   |
| Date de naissance<br>01.01.2000 |   |
| Lieu d'origine<br>Bern          |   |

La police scanne le code QR contenu dans la vue détaillée de l'ePEC.

### Bon à savoir

LicenceCheck est une application web. Elle n'est pas disponible dans les App Stores. Pour pouvoir l'utiliser comme une application classique, il faut l'installer comme suit sur un smartphone:

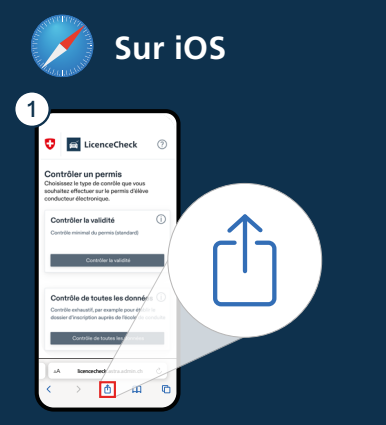

**Ouvrez** LicenceCheck via **Safari**. **Cliquez** sur «**Partager**» (carré avec une flèche vers le haut) situé en bas dans la barre de menu.

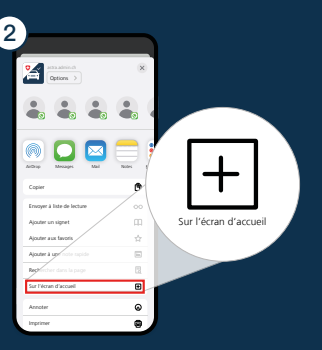

Scrollez vers le bas et **cliquez** sur «**Vers l'écran d'accueil**».

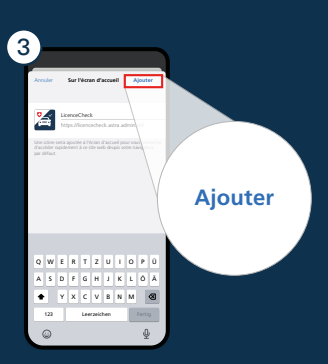

**Cliquez** ensuite en haut à droite sur **«Ajouter»** pour ajouter l'application web en tant qu'appli sur l'écran d'accueil.

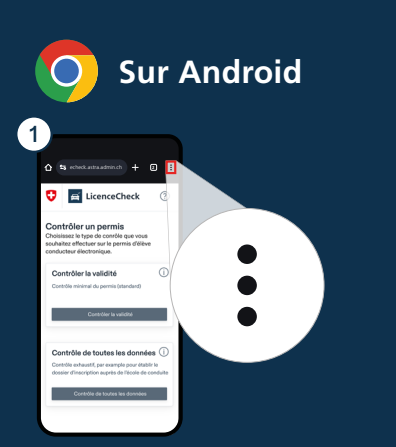

**Ouvrez** LicenceCheck via **Chrome** et cliquez en haut à droite sur les trois points.

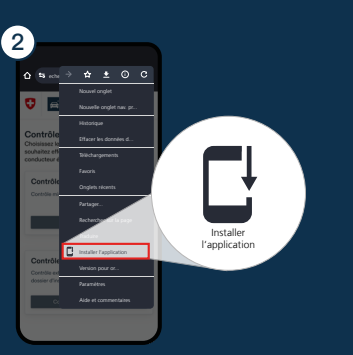

**Scrollez** jusqu'au point de menu «**Installer l'application**». Sélectionnez cette option.

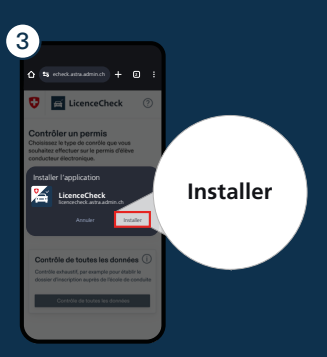

Quand vous **cliquez** sur «**Installer**», l'application web est ajoutée en tant qu'appli.